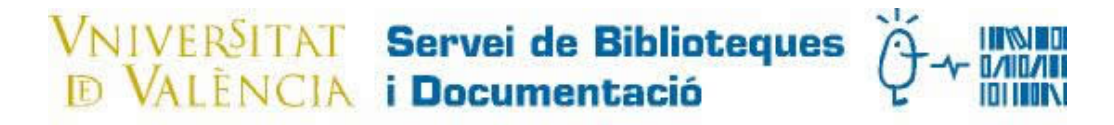

## Escanear con Ariel

#### 1. Escanear

Abrir Ariel pinchando en el icono correspondiente.

Comprobar que el escáner esta encendido.

| En | el | menú | Document | seleccional | Scan. |
|----|----|------|----------|-------------|-------|
|    |    |      |          |             |       |

| Scan                                                                                                    | ok Patron Li               | ince 12/30/0/)                                                                                  | TOOIS                                              | win | dow He                                                                 | sib                                                                                   |  |
|----------------------------------------------------------------------------------------------------|----------------------------|-------------------------------------------------------------------------------------------------|----------------------------------------------------|-----|------------------------------------------------------------------------|---------------------------------------------------------------------------------------|--|
| Send<br>View<br>Save<br>Info/Edit<br>Delete<br>Send to Patron<br>Cancel Delivery<br>Remove Posted Documents<br>Retry Delivery | Ctrl+A<br>Ctrl+I<br>Ctrl+P | Date/Ti<br>13/05/2<br>13/05/2<br>18/05/2<br>24/05/2<br>03/10/2<br>04/10/2<br>17/11/2<br>18/11/2 | Pa<br>4<br>19<br>19<br>4<br>5<br>8<br>8<br>13<br>4 | Co  | Page<br>A4<br>A3<br>A3<br>A4<br>A3<br>A3<br>A3<br>A3<br>A4<br>A4<br>A4 | File Si<br>732 KB<br>6123<br>6123<br>732 KB<br>1064<br>1867<br>1867<br>2384<br>390 KB |  |
| Hold<br>Release<br>Cancel Current Send                                                                                        | Ctrl+H<br>Ctrl+R<br>Ctrl+U |                                                                                                 |                                                    |     |                                                                        |                                                                                       |  |
| Print<br><b>Print Setup</b><br>Remove Coversheet                                                                              |                            |                                                                                                 |                                                    |     |                                                                        |                                                                                       |  |
| Open Archive                                                                                                    |                            |                                                                                                 |                                                    |     |                                                                        |                                                                                       |  |
| Import                                                                                                    | +                          |                                                                                                 |                                                    |     |                                                                        |                                                                                       |  |
| Check for New Mail Now                                                                                                    |                            |                                                                                                 |                                                    |     |                                                                        |                                                                                       |  |
| Exit                                                                                                    |                            |                                                                                                 |                                                    |     |                                                                        |                                                                                       |  |

Aparece la siguiente pantalla:

| Scan                                                                                      | 4 44                        | 71248 |  |
|-------------------------------------------------------------------------------------------|-----------------------------|-------|--|
| Scanner Settings       Dither:     Paper Size:       No Dither     ▲                      | Scan<br>End                 |       |  |
| Brightness Resolution                                                                     | Cancel<br>Rescan            |       |  |
| Contrast B & W V                                                                          | View<br>Print Page          |       |  |
| Auto Scan Mode Auto Scan Pr                                                               | Help                        |       |  |
| Disposition Re<br>C Scan and Send<br>Scan and Save<br>Scan and Send to<br>Patron Pages Sc | estore Defaults<br>anned: 0 |       |  |
|                                                                                           |                             |       |  |

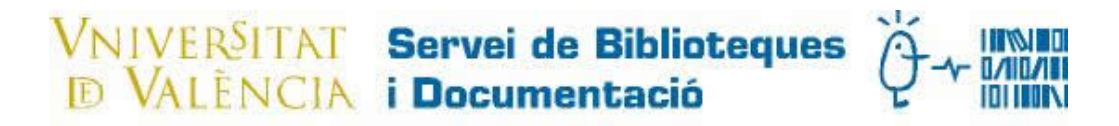

Se selecciona el tamaño de papel, la resolución se pondría la máxima (600).

Si se va a guardar (para usar con Prospero) Scan and Save tiene que estar seleccionado.

Se pone el documento en el scanner y se pincha Scan.

En caso de que no quedara bien pulsar **Rescan** para escanear de nuevo.

| Scan                                                                                                    | ML 4                                                          | - |                                                                                                    |                                                                                                    |
|----------------------------------------------------------------------------------------------------|---------------------------------------------------------------|---|----------------------------------------------------------------------------------------------------|----------------------------------------------------------------------------------------------------|
| Scanner Settings<br>Durner.<br>No Dither<br>Brightness<br>Light Dark<br>Contrast<br>Low High<br>Auto Scan Mr Auto Scar | Scan<br>End<br>Cancel<br>Rescan<br>View<br>Print Page<br>Help | l | <text><section-header><text><text><text><footnote><footnote></footnote></footnote></text></text></text></section-header></text> | 4 (Dec) 4<br>14 (Dec) 4<br>14 (Dec                                                                                                    |
| Disposition<br>Scan and Sc<br>Scan and Sc<br>Send to<br>Press                                                          | ore Defaults<br>ages 1                                        |   | а ранар на прави кала на на на на на на на на на на на на на                                                                    | - (see )<br>- (see )<br>- (see |

## VNIVERSITAT Servei de Biblioteques

2. Voltear la página.

Dar la vuelta a la página para que quede en el sentido de la lectura.

Iremos a View.

Aparece la siguiente pantalla:

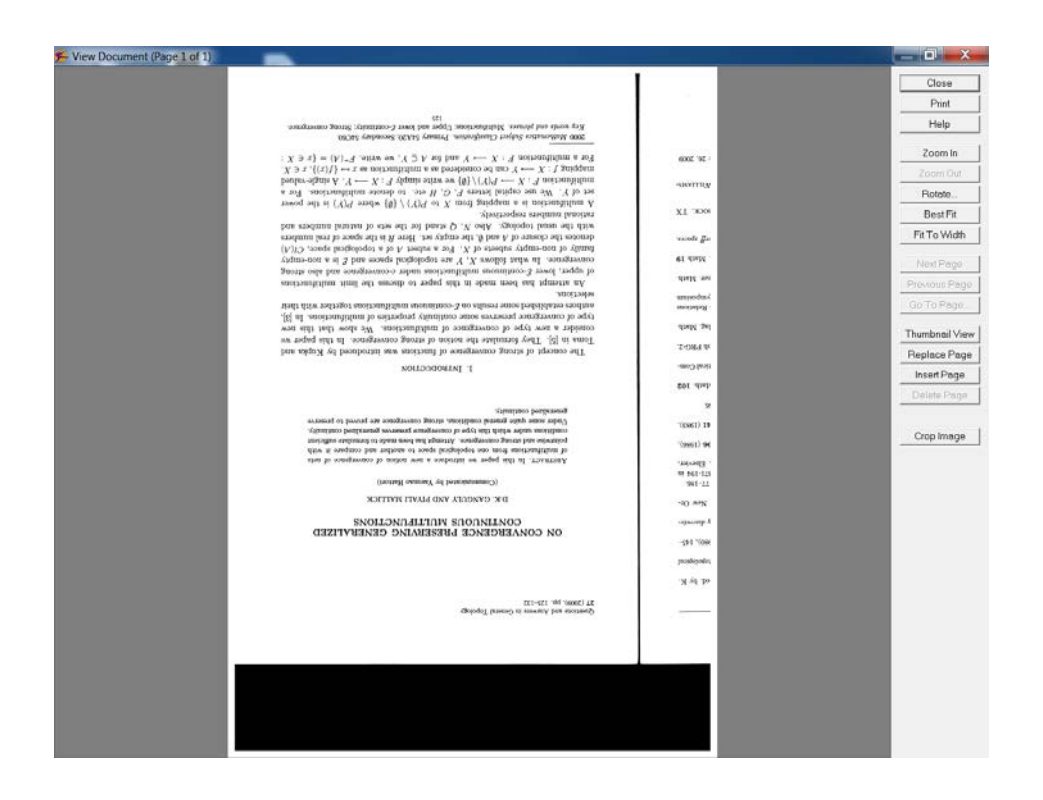

En el menú de la derecha pinchamos **Rotate**.

| ×      |
|--------|
|        |
| ОК     |
| Cancel |
| Help   |
|        |

Seleccionaremos la opción que nos interese, y le daremos a **OK**.

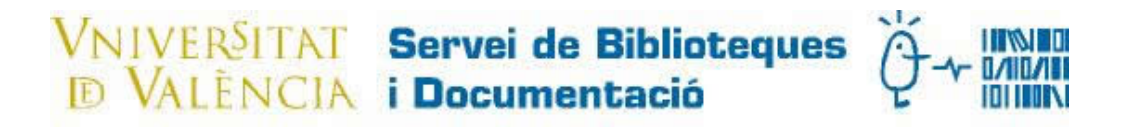

Aparecerá esta pantalla (en el caso de que sean varias páginas):

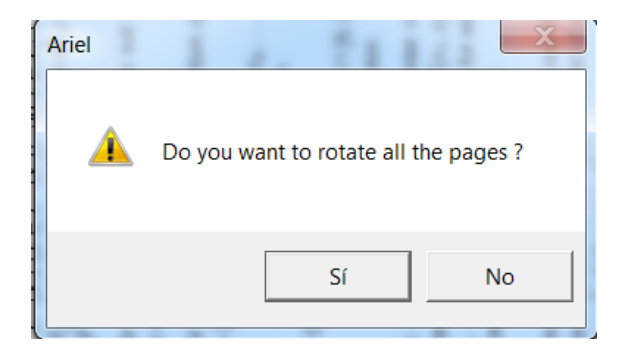

Si todas las paginas estuvieran escaneadas en el mismo sentido (ej. todas boca abajo) le daríamos a **Si** y voltearíamos todas las páginas.

En caso de que estuvieran en diferentes direcciones iríamos volteándolas una a una

seleccionándolas con previous page o next page en el menú View

Repitiendo el proceso hasta finalizar.

Ahora tendríamos que cerrar y guardar los cambios

Marcar Close en el menú y luego Si en la ventana que nos aparecerá:

| 觲 View Document (Page 1 of 1) |             | proved the line in the line is a line in the line is a line in the line is a line in the line is a line in the line is a line in the line is a line in the line is a line in the line is a line in the line is a line in the line is a line in the line is a line in the line is a line in the line is a line in the line in the line is a line in the line in the | _ 0 X          |
|-------------------------------|-------------|----------------------------------------------------------------------------------------------------|----------------|
|                               |             |                                                                                                    | Close          |
|                               |             |                                                                                                    | Print          |
|                               |             |                                                                                                    | Help           |
|                               |             |                                                                                                    | Zoom In        |
|                               |             |                                                                                                    | Zoom Out       |
|                               |             |                                                                                                    | Botate         |
|                               |             | Questions and Answers in General Topology                                                                                                    | Best Fit       |
|                               |             | 27 (2009), pp. 125–132                                                                                                    | Fit To Width   |
|                               | ed. by K.   |                                                                                                    |                |
|                               | topological |                                                                                                    | Next Page      |
|                               | 380), 145-  | ON CONVERGENCE PRESERVING GENERALIZED                                                                                                    | Previous Page  |
|                               | y discrete- | CONTINUOUS MULTIFUNCTIONS                                                                                                    | Go To Page     |
|                               | New Or-     | Ariel                                                                                                    | Thumbnail View |
|                               | 371-194 in  | Construction of the International Construction of the International Constr | Replace Page   |
|                               | 96 (1986).  | A4<br>of                                                                                                    | Insert Page    |
|                               | 41 (1983),  | on Do You Want to Save the changes?                                                                                                    | Delete Page    |
|                               | i6.         | on<br>gen                                                                                                    |                |
|                               | Jath. 102   |                                                                                                    | Crop Image     |
|                               | tical Com-  | Sí No                                                                                                    |                |
|                               | ph PRG-2,   | The co                                                                                                    |                |
|                               | iag. Math.  | consider a new type of convergence of multifunctions. We show that this new                                                                                                    |                |
|                               | Relations   | type of convergence preserves some continuity properties of multifunctions. In [3],<br>authors established some results on $\mathcal{E}$ -continuous multifunctions together with their                                                                                                    |                |
|                               | ymposium    | selections.<br>An attempt has been made in this paper to discuss the limit multifunctions                                                                                                    |                |
|                               | Math 19     | of upper, lower $\mathcal{E}$ -continuous multifunctions under c-convergence and also strong<br>convergence. In what follows X, Y are topological spaces and $\mathcal{E}$ is a non-empty                                                                                                    |                |
|                               | wff spaces. | family of non-empty subsets of X. For a subset A of a topological space, $Cl(A)$                                                                                                    |                |
|                               |             | uenous the case of $A$ and $w$ , the empty set. Here $A$ is the space of real numbers<br>with the usual topology. Also $N$ , $Q$ stand for the sets of natural numbers and                                                                                                    |                |
|                               | зоск. ТХ    | rational numbers respectively.<br>A multifunction is a mapping from X to $P(Y) \setminus \{\emptyset\}$ where $P(Y)$ is the power                                                                                                    |                |
|                               | WILLIAMS-   | set of Y. We use capital letters F, G, H etc. to denote multifunctions. For a multifunction $F: X \longrightarrow P(Y) \setminus \{\emptyset\}$ we write simply $F: X \longrightarrow Y$ . A single-valued                                                                                                    |                |
|                               | / 26. 2009  | mapping $f: X \longrightarrow Y$ can be considered as a multifunction as $x \mapsto \{f(x)\}, x \in X$ .<br>For a multifunction $F: X \longrightarrow Y$ and for $A \subseteq Y$ , we write $F^+(A) = I_T \subseteq X$ .                                                                                                    |                |
|                               |             | For a matrix unction $f : X \longrightarrow F$ matrix $X \subseteq F$ , we write $F(X) = \{x \in X : x \in X\}$                                                                                                    |                |
|                               |             | Key words and phrases. Multifunctions: Upper and lower 5-continuity: Strong convergence. 125                                                                                                    |                |
|                               |             |                                                                                                    |                |
|                               |             |                                                                                                    |                |
|                               |             |                                                                                                    |                |

# VNIVERSITAT Servei de Biblioteques

#### 3. Insertar pagina

La función **Insert** permite insertar una o varias páginas dentro del documento escaneado de la siguiente manera:

| Scan                                                                          | 1 1                           | 102.48      |                                                                                                    |                                                                                                    |                                                                                                    |                                                                                                    |                                                                                                    |
|-------------------------------------------------------------------------------|-------------------------------|-------------|----------------------------------------------------------------------------------------------------|----------------------------------------------------------------------------------------------------|----------------------------------------------------------------------------------------------------|----------------------------------------------------------------------------------------------------|----------------------------------------------------------------------------------------------------|
| Scanner Settings                                                              | aperSize:<br>44<br>tesolution | Scan<br>End |                                                                                                    |                                                                                                    |                                                                                                    |                                                                                                    |                                                                                                    |
| Light Dark 6                                                                  | 500 💌                         | Rescan      |                                                                                                    |                                                                                                    |                                                                                                    |                                                                                                    |                                                                                                    |
| Contrast                                                                      | a&₩ ▼                         | View        |                                                                                                    |                                                                                                    |                                                                                                    |                                                                                                    |                                                                                                    |
|                                                                               | More                          | Print Page  |                                                                                                    |                                                                                                    |                                                                                                    |                                                                                                    |                                                                                                    |
| Auto Scan Mode  Disposition  C Scan and Send                                  | Auto Scan Prev                | view        | of the paper. The<br>paper for the oxidey<br>displanae copies top                                           | The self-serial office<br>by otherking the pdp<br>message. The pape<br>solutions do not use a<br>of the ennal message                                                                    | Taleval Micchani<br>Department of Math<br>Jactan Balonsetzy at<br>Jactan, 943-8512 JA<br>ratochani/Opern.ac.p | Yoonnaa Hattadi<br>Departmeni of Math<br>Shinace University<br>Marson 000-0041 In<br>hartaci/trifu-shinaa | was founded by Jun-<br>deroted primarily to<br>from search in gen<br>topology, ropelagion<br>and related Solids<br>Correlations, while<br>the following manage                                                                                                    |
| <ul> <li>Scan and Save</li> <li>C Scan and Send to</li> <li>Patron</li> </ul> | Pages Scan                    | ined: 2     | arthes aboult loop a hard cep<br>r. If the arthree con not exhant<br>prime with the original monuscrip<br>- | e strongig excourages to sudwait a<br>if and deat files of the subwritting<br>are silvedid to preferred by BTEY<br>any individual macros. The india<br>r should incide the authors' full | Solao Yarada<br>Farday el Educel<br>Tehanian Shinaka Usiweri<br>PAN Shinaka 422-662<br>S educata/spinka       | Blooc Karo<br>Institute of Mather<br>UNN Taskatu, 305-837.<br>e-stacijp Naukoolikakuruc                   | iti Nugata ia 1988. $Q_{k}$ $\overline{A}$ is an i<br>rangid problemiero et questione au<br>turul and generative topology int<br>3 Algebras, theory of continues, to<br>1 Algebras, theory of continues, to<br>1 Algebras, theory of proteins, can be<br>fing editors. |

En la pantalla Scan pinchamos el botón View

#### Nos aparece el menú View Document:

| Them becomence buyer ror of |                                                | and the second second                                                                                                    | The second second second second second second second second second second second second second second second se                                                                                                    |                |
|-----------------------------|------------------------------------------------|----------------------------------------------------------------------------------------------------|----------------------------------------------------------------------------------------------------|----------------|
|                             |                                                |                                                                                                    |                                                                                                    | Close          |
|                             | 12                                             | 10.00                                                                                                    |                                                                                                    | Print          |
|                             |                                                | of the second                                                                                                    | and the second second s                                             | Help           |
|                             | Clines                                         | 1011                                                                                                    | the set of the set of                                              | Zoom In        |
|                             | e la                                           | and a second                                                                                                    | A the second second sec                                             | Zoom Out       |
|                             | 10-00                                          | the part of                                                                                                    |                                                                                                    | Rotate         |
|                             | lores                                          | 0.1).                                                                                                    | 1. Control of the second second                                                                                                    | Best Fit       |
|                             | à                                              | P-0-0                                                                                                    | F. C. C. Market and C. C. Market and C. Market and C. M                                                | Fit To Width   |
|                             | ty for a                                       | N LINE<br>ets and<br>where<br>where<br>other                                                                                                    | and the second second                                               | NextPage       |
|                             | and of                                         | ouses and and and and and and and and and and                                                                                                    | All the second second s                                             | Previous Page  |
|                             | dity p                                         | C DOM<br>I IN-D                                                                                                    | and inclusion of the second second s                                              | Go To Page     |
|                             | livetes                                        | Scon<br>Scon                                                                                                    | the share $p = 0$ (1)<br>p = 0 (1)<br>p = 0                                              | Thumbnail View |
|                             | a.                                             | -                                                                                                    | (X) (X) (X) (X) (X) (X) (X) (X) (X) (X)                                                                                                    | Replace Page   |
|                             |                                                | 111                                                                                                    | Property of the second second                                              | Insert Page    |
|                             |                                                | Rea                                                                                                    | $X_{i}$ , $X_{i}$ , $X_{i$                                             | Delete Page    |
| _                           |                                                |                                                                                                    |                                                                                                    | Crop Image     |
|                             | D.N. Georgiou, S.D. Hushis, and A.C. Megacitia | Let $\mathbb{R}$ be a subminid chara of radiest. Then, for every $k \in \mathcal{N}$ in $(p_i) d_{ij} d_{ij} d_{ij$ | the reals of equards matrixely process and in the case where <b>R</b><br>$d_{22}^{-1}$ and $p_{12}^{-1}$ , $p_{12}^{-1} < (1, 1)$ , and its denomaly by the main<br>$d_{12}^{-1}$ . The standard dimension of points (0, 3)) where $Q_{12}$<br>and the standard dimension of points (0, 3)) where $Q_{12}$<br>and the standard dimension of points (0, 3)) where $Q_{12}$<br>and the standard dimension of points (0, 3)) where $Q_{12}$<br>and the standard dimension of points (0, 3)) where $Q_{12}$<br>and the standard dimension of points (0, 3)) where $Q_{12}$<br>and the standard dimension of points (0, 3)) where $Q_{12}$<br>and $Q_{12}$ (0, 1), where $P_{12}$ are a transmitted where<br>$Q_{12}$ (0, 1), where $P_{12}$ (0, 1), where $P_{12}$ are the dimension<br>of points $Q_{12}$ , where $P_{12}$ are the standard dimension<br>of $Q_{12}$ (0, 1), where $P_{12}$ are the standard dimension<br>of $Q_{12}$ (0, 1), where $P_{12}$ are a fitter standard<br>and $Q_{12}$ (0, 1), where $P_{12}$ are a fitter standard<br>and $Q_{12}$ (0, 1), where $P_{12}$ are $Q_{12}$ are $Q_{12}$ are<br>$Q_{12}$ of the antiducture class $A_{12}$ where $B_{12}$ is a fitter or a<br>standard dimension of $P_{12}$ (0, 1), where $P_{12}$ are $Q_{12}$ (0, 1), where $P_{12}$ are $Q_{12}$<br>are $A_{12}$ of the antiducture class $A_{12}$ where $B_{12}$ is a fitter or a<br>standard $A_{12}$ of the antiducture class $A_{12}$ where $B_{12}$ is $Q_{12}$ $A_{12}$ is $A_{12}$ where $A_{12}$ are $A_{12}$ $A_{12}$ and $A_{12}$ and $A_{12}$ $A_{12}$ |                |

Nos situamos en la página que nos interese mediante Next Page o Previous Page

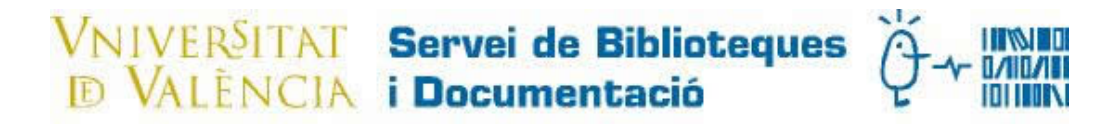

para insertar la página nueva delante de la que hemos seleccionado.

En el menú de la derecha marcamos Insert Page.

Si estamos en la última página de nuestro documento aparecerá el siguiente mensaje

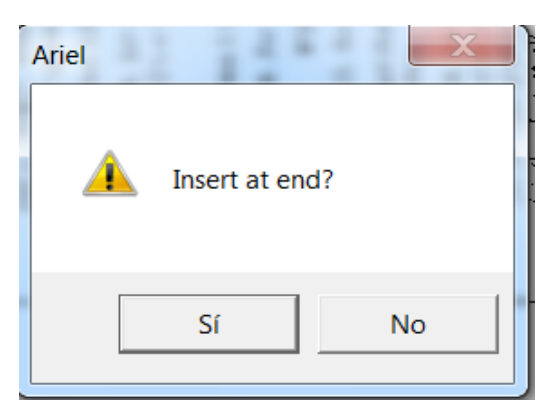

Si pulsamos **Si** la página se insertará al final del documento

Si pulsamos **No** se insertará delante de donde estemos situados.

Aparece la siguiente pantalla:

| inserting page(s) 5                              | 121 EF 1121       | 1 211 1 1 | × |
|--------------------------------------------------|-------------------|-----------|---|
| Scanner Settings<br>Dither: Pape<br>No Dither A4 | r Size: OK        |           |   |
| Brightness Resol<br>Light Dark<br>Contrast B&W   | ution Cancel      |           |   |
| Low High                                         | Auto Scan Preview |           |   |
| Restore Defaults                                 | Pages Scanned: 0  |           |   |

Escanearemos la página nueva con Scan y Ok.

#### 4. Reemplazar.

Podemos sustituir una página por otra mediante la función Replace Page en el menú View

siguiendo el mismo proceso que realizamos para insertar una página.

#### 5. Eliminar una pagina

Se realiza desde el menú **View** situándonos en la página que queremos eliminar y marcando **Delete Page**.

# VNIVERSITAT Servei de Biblioteques Ortonio

6. Recortar página.

Si quedan zonas negras o partes de otras páginas que nos interese quitar utilizaremos La función **CROP** en el menú **View.** 

Con el botón izquierdo del ratón apretado seleccionaremos la parte del documento que queremos conservar.

| 🗲 View Document (Page 1 of 3) | participation and the second second s |                |
|-------------------------------|----------------------------------------------------------------------------------------------------|----------------|
|                               |                                                                                                    | Close          |
|                               |                                                                                                    | Print          |
|                               |                                                                                                    | Help           |
|                               |                                                                                                    |                |
| _                             |                                                                                                    | Zoom In        |
|                               |                                                                                                    | Zoom Out       |
|                               |                                                                                                    | Rotate         |
|                               | Questions and Answers in General Topology     27 (2009), pp. 125–132                                                                                                    | BestFit        |
| ed. by                        | K. C                                                                                                    | Fit To Width   |
| topologi                      | ical                                                                                                    | Next Page      |
| 380), 14                      | 15-                                                                                                    | Previous Page  |
| y discre                      | te- CONTINUOUS MULTIFUNCTIONS                                                                                                    | Go To Page     |
| New C                         | Dr- D.K. GANGULY AND PIYALI MALLICK                                                                                                    |                |
| 77-186                        | (Communicated by Yasunao Hattori)                                                                                                    | Thumbnail View |
| 371-194<br>, Elsevi           | in ABSTRACT. In this paper we introduce a new notion of convergence of nets                                                                                                    | Replace Page   |
| <b>96</b> (198                | 6), of multifunctions from one topological space to another and compare it with<br>pointwise and strong convergence. Attempt has been made to formulate sufficient                                                                                                    | Insert Page    |
| 41 (198                       | (3), Under some quite general conditions, strong convergence are proved to preserve                                                                                                    | Delete Page    |
| <b>36</b> .                   | generalized continuity.                                                                                                    |                |
| Jath. 1                       | 02                                                                                                    | Crop Image     |
| tical Co                      | m- 1. INTRODUCTION                                                                                                    |                |
| >h PRG                        | +2. The concept of strong convergence of functions was introduced by Kupka and<br>Toma in [5]. They formulate the notion of strong convergence. In this paper we                                                                                                    |                |
| iag. Ma                       | th. consider a new type of convergence of multifunctions. We show that this new type of convergence preserves some continuity properties of multifunctions. In [3],                                                                                                    |                |
| : Relati<br>ymposi            | ons authors established some results on <i>E</i> -continuous multifunctions together with their                                                                                                    |                |
| ner. Ma                       | An attempt has been made in this paper to discuss the limit multifunctions                                                                                                    |                |
| . Math                        | of upper, lower $\mathcal{E}$ -continuous multifunctions under $\mathcal{E}$ -convergence and also strong<br>19 convergence. In what follows X, Y are topological spaces and $\mathcal{E}$ is a non-empty                                                                                                    |                |
| rff spa                       | family of non-empty subsets of X. For a subset A of a topological space, $Cl(A)$<br>denotes the closure of A and $\emptyset$ , the empty set. Here R is the space of real numbers                                                                                                    |                |
|                               | with the usual topology. Also $N$ , $Q$ stand for the sets of natural numbers and<br>rational numbers respectively.                                                                                                    |                |
| SOCK.                         | A multifunction is a mapping from X to $P(Y) \setminus \{\emptyset\}$ where $P(Y)$ is the power<br>out of V. We use capital latters $F \subseteq H$ at a to denote multifunctions. For a                                                                                                    |                |
| WILLIA                        | set of $T$ . We use capital returns $T$ , $G$ , $H$ etc. to denote minimum to the set of $T$ multifunction $F: X \longrightarrow P(Y) \setminus \{\emptyset\}$ we write simply $F: X \longrightarrow Y$ . A single-valued                                                                                                    |                |
| / 26, 20                      | mapping $f : X \longrightarrow Y$ can be considered as a multifunction as $x \mapsto \{f(x)\}, x \in X$ .<br>For a multifunction $F : X \longrightarrow Y$ and for $A \subseteq Y$ , we write, $F^+(A) = \{x \in X :$                                                                                                    |                |
|                               | 2000 Mathematics Subject Classification. Primary 54A20; Secondary 54C60.                                                                                                    |                |
|                               | Key words and phrases. Multifunctions; Upper and lower <i>E</i> -continuity; Strong convergence.<br>125                                                                                                    |                |
|                               |                                                                                                    |                |
|                               |                                                                                                    |                |
|                               | -                                                                                                    |                |

## VNIVERSITAT Servei de Biblioteques

#### Marcamos Crop Image y quedaría así:

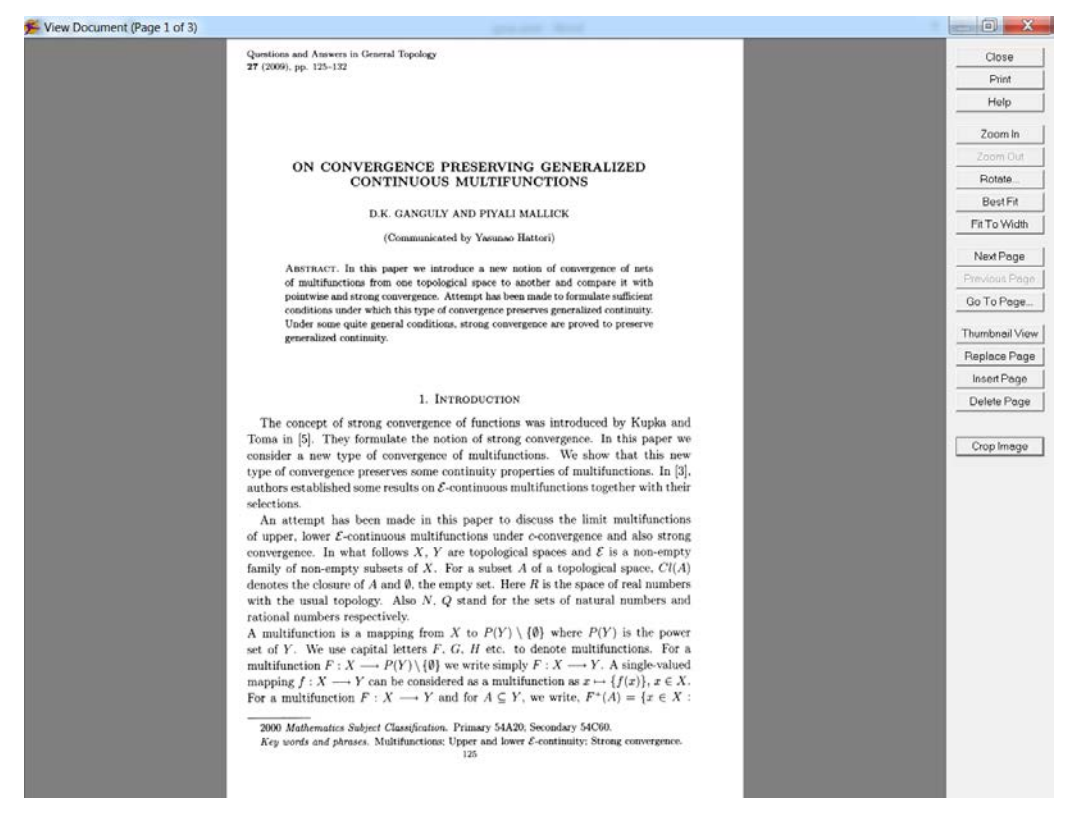

Esto se tiene que hacer en cada página.

Nos desplazamos con Next o Previous page.

Una vez recortadas todas las páginas marcamos **Close**, guardamos los cambios y en la pantalla principal le damos a **End**.

Identificamos el documento rellenando los campos que se consideren.

Rellenamos la casilla **Document ID** y la casilla **File Name** (si introducimos el número que asigna el programa gestor de peticiones se puede localizar fácilmente el documento):

| Save                         |               |  |  |  |  |  |  |  |
|------------------------------|---------------|--|--|--|--|--|--|--|
| - Header Information         |               |  |  |  |  |  |  |  |
| Document ID:                 | Bibliographic |  |  |  |  |  |  |  |
|                              | Transaction   |  |  |  |  |  |  |  |
| Patron:                      | Patron        |  |  |  |  |  |  |  |
| Note:                        | *             |  |  |  |  |  |  |  |
|                              | Ŧ             |  |  |  |  |  |  |  |
|                              |               |  |  |  |  |  |  |  |
| Archive Entry Identification |               |  |  |  |  |  |  |  |
| File Name:                   |               |  |  |  |  |  |  |  |
| Description:                 |               |  |  |  |  |  |  |  |
|                              | Help          |  |  |  |  |  |  |  |
|                              |               |  |  |  |  |  |  |  |

Marcamos **OK** y ya tenemos listo el documento para su envío.

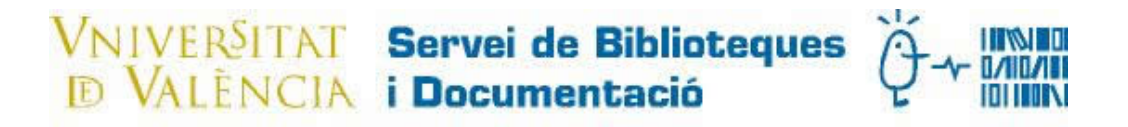

### Enviar desde Prospero

Enviar el documento escaneado con el programa Prospero.

Desde la pantalla principal del programa:

| 📱 prospero   |               |         |       |            |      |            |           |           |           | X     |   |
|--------------|---------------|---------|-------|------------|------|------------|-----------|-----------|-----------|-------|---|
| File View S  | ettings Queue | Log ⊢   | lelp  |            |      |            |           |           |           |       |   |
| ARIEL IN A   | ARIEL OUT     | ARIEL S | AVED  | Queue      | On   | Web Server | Users     | Log       |           |       |   |
| Document ID  | Date          | Num of  | Pag   | то         |      | Document   |           |           |           |       | • |
| 00000        | 11-18-2014    | 2       |       |            |      | Available  |           |           |           |       |   |
| 13602692     | 12-22-2016    | 19      |       |            |      | Available  |           |           |           |       |   |
| 13608090     | 10-05-2016    | 5       |       |            |      | Available  |           |           |           |       |   |
| 13608196     | 10-13-2016    | 10      |       |            |      | Available  |           |           |           | -     |   |
| 13608308     | 10-14-2016    | 9       |       |            |      | Available  |           |           |           |       |   |
| 13608524     | 10-20-2016    | 7       |       |            |      | Available  |           |           |           |       |   |
| 13608600     | 10-24-2016    | 4       |       |            |      | Available  |           |           |           |       |   |
| 13608624     | 10-24-2016    | 34      |       |            |      | Available  |           |           |           |       |   |
| 13608660     | 10-27-2016    | 7       |       |            |      | Available  |           |           |           |       |   |
| 13608660bis  | 11-02-2016    | 11      |       |            |      | Available  |           |           |           |       |   |
| 13608788     | 11-02-2016    | 4       |       |            |      | Available  |           |           |           |       |   |
| 13608789     | 11-02-2016    | 3       |       |            |      | Available  |           |           |           |       |   |
| 13608831     | 11-02-2016    | 6       |       |            |      | Available  |           |           |           |       |   |
| 13609118     | 11-09-2016    | 3       |       |            |      | Available  |           |           |           |       |   |
| 13609119     | 11-09-2016    | 3       |       |            |      | Available  |           |           |           |       |   |
| 13609382     | 11-17-2016    | 13      |       |            |      | Available  |           |           |           |       |   |
| 13609403     | 11-18-2016    | 4       |       |            |      | Available  |           |           |           |       |   |
| 13609498     | 11-22-2016    | 8       |       |            |      | Available  |           |           |           |       |   |
| 13625872     | 11-08-2016    | 2       |       |            |      | Available  |           |           |           |       |   |
| Queued Docur | ments: 0      | C       | ocume | ents on We | b Se | rver: 194  | Free/Tota | al Server | Space: 59 | 36MB/ | 1 |

Nos situamos en la pestaña **ARIEL SAVED** y localizamos el documento en la columna Document ID con el número o el nombre que le hayamos asignado.

En este caso el documento 38707

| 📳 prospero   |                |         |       |               |            |                  |                 | ĸ   |
|--------------|----------------|---------|-------|---------------|------------|------------------|-----------------|-----|
| File View Se | ttings Queue   | Log     | Help  |               |            |                  |                 |     |
| ARIEL IN A   | RIEL OUT       | RIEL    | SAVED | Queue Or      | Web Server | Users Log        |                 |     |
|              |                |         |       |               |            | 1 1 5            | 1               | _   |
| Document ID  | Date           | Num o   | f Pag | TO            | Document   |                  |                 | _ ^ |
| 13609119     | 11-09-2016     | 3       |       |               | Available  |                  |                 |     |
| 13609118     | 11-09-2016     | 3       |       |               | Available  |                  |                 |     |
| R26561       | 11-10-2014     | 12      |       |               | Available  |                  |                 |     |
| R26584       | 11-10-2014     | 14      |       |               | Available  |                  |                 |     |
| 38515        | 11-11-2016     | 9       |       |               | Available  |                  |                 |     |
| 13609382     | 11-17-2016     | 13      |       |               | Available  |                  |                 |     |
| 00000        | 11-18-2014     | 2       |       |               | Available  |                  |                 |     |
| 13609403     | 11-18-2016     | 4       |       |               | Available  |                  |                 |     |
| 13609498     | 11-22-2016     | 8       |       |               | Available  |                  |                 |     |
| 38660        | 11-23-2016     | 4       |       |               | Available  |                  |                 |     |
| 38707        | 11 00 0016     | -       |       |               | Available  |                  |                 |     |
| 3889 Send    | to Web Queue   | 9       |       |               | Available  |                  |                 |     |
| sai_2 Send   | via E-mail Att | achment | t     |               | Available  |                  |                 |     |
| 3894 View    | /Edit Documer  | t Info  |       |               | Available  |                  |                 |     |
| 38945        | 12-19-2010     | 4       |       |               | Available  |                  |                 | Ξ   |
| sai_adjuntos | 12-20-2016     | 2       |       |               | Available  |                  |                 |     |
| 13602692     | 12-22-2016     | 19      |       |               | Available  |                  |                 |     |
| envio        | 12-22-2016     | 1       |       |               | Available  |                  |                 |     |
| 38972        | 12-23-2016     | 6       |       |               | Available  |                  |                 | *   |
| Queued Docum | ients: 0       |         | Docum | ents on Web S | erver: 195 | Free/Total Serve | r Space: 6036MB | 1   |

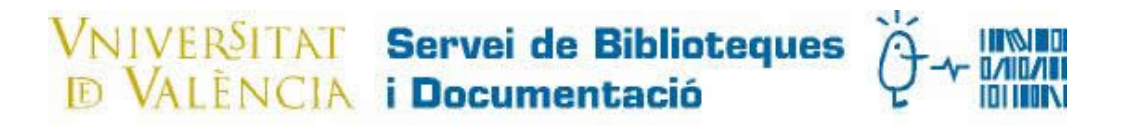

Pinchamos en Send via E-mail Attachment y aparece la siguiente pantalla:

| Send as Email Attachment                         | EL LAND Queres   1          |  |  |  |  |  |
|--------------------------------------------------|-----------------------------|--|--|--|--|--|
| Sending to these users                           |                             |  |  |  |  |  |
|                                                  |                             |  |  |  |  |  |
|                                                  |                             |  |  |  |  |  |
| Select from User List                            | Delete Recipient            |  |  |  |  |  |
| Enter User Manually a                            | nd Press Enter              |  |  |  |  |  |
|                                                  |                             |  |  |  |  |  |
| Document Des                                     | scription                   |  |  |  |  |  |
|                                                  |                             |  |  |  |  |  |
| Page Conversion Rang                             | ge                          |  |  |  |  |  |
| ( All                                            |                             |  |  |  |  |  |
| O Pages:                                         |                             |  |  |  |  |  |
| Enter either a single pa<br>page range. For exam | ige number or a<br>ple, 2-7 |  |  |  |  |  |
| ОК                                               | Cancel                      |  |  |  |  |  |

Pinchamos en **Select from User List** para buscar al usuario. Si no está en la agenda, podemos introducirlo manualmente en la casilla de abajo.

Marcaremos con el botón izquierdo el usuario y le daremos a ok.

| Queue To Web Recipients                                             |  |  |  |  |  |
|---------------------------------------------------------------------|--|--|--|--|--|
| Sending to these users                                              |  |  |  |  |  |
| guillermo.tordera@uv.es                                             |  |  |  |  |  |
| Select from User List Delete Recipient                              |  |  |  |  |  |
| Enter User Manually and Press Enter                                 |  |  |  |  |  |
| Enter Item Description for Web Page                                 |  |  |  |  |  |
|                                                                     |  |  |  |  |  |
| Send E-Mail Notification                                            |  |  |  |  |  |
| Page Conversion Range                                               |  |  |  |  |  |
| <ul> <li>All</li> </ul>                                             |  |  |  |  |  |
| C Pages:                                                            |  |  |  |  |  |
| Enter either a single page number or a page range. For example, 2-7 |  |  |  |  |  |
| OK Cancel                                                           |  |  |  |  |  |

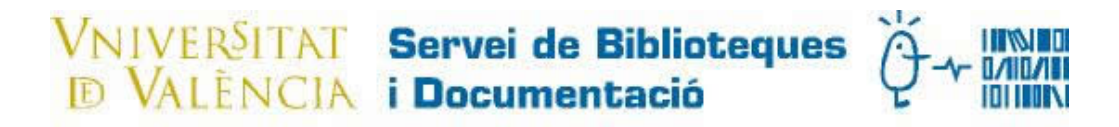

Aparece la pantalla principal.

Nos situamos en **Queue** de la segunda fila de la barra de herramientas y aparece el documento y el destinatario:

| 📕 prospero      | NUMBER    |             | cestile or risches    | REFERENCES   |                         |
|-----------------|-----------|-------------|-----------------------|--------------|-------------------------|
| File View Setti | ngs Queue | e Log Help  |                       |              |                         |
| ARIEL IN ARI    | EL OUT    | ARIEL SAVED | Queue On Web          | Server Users | Log                     |
| Document Qu     | ueued On  | Sending To  |                       |              |                         |
| 13609118 W      | ed Jan 11 | guillermo.t |                       |              |                         |
|                 |           |             |                       |              |                         |
|                 |           |             |                       |              |                         |
|                 |           |             |                       |              |                         |
| Queued Documen  | ts: 0     | Docum       | ents on Web Server: 1 | 95 Free/Tota | I Server Space: 6033MB/ |

En Queue de la primera fila, marcaremos Process Queue.

| Prospero                                                           | NO DEDRUCENIQUE RE           |                                  |
|--------------------------------------------------------------------|------------------------------|----------------------------------|
| File View Settings Queue Log                                       | Help                         |                                  |
| ARIEL IN ARIEL Process C<br>Document Queue<br>13609118 Wed January | Queue On Web Serv            | ver Users Log                    |
| Queued Documents: 0                                                | Documents on Web Server: 195 | Free/Total Server Space: 6033MB/ |

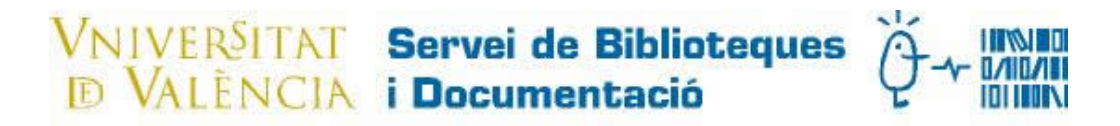

Con esto ya se ha enviado el documento a su destinatario.

#### Añadir un destinatario.

En la pantalla principal de Prospero, en la barra principal marcamos Settings y luego Add User.

| Prospero                                     |                                                                            |                      |                                                              |                  |                   |
|----------------------------------------------|----------------------------------------------------------------------------|----------------------|--------------------------------------------------------------|------------------|-------------------|
| File View                                    | Settings Queue Log                                                         | Help                 |                                                              |                  |                   |
| ARIEL IN                                     | Add User                                                                   | VED Queue On         | Web Server                                                   | Users Log        |                   |
| Document I<br>prueba<br>13501818<br>13501818 | Remove User<br>Environment<br>11-25-2014 1<br>02-17-2015 2<br>02-17-2015 2 | ag TO I<br>13501818; | Document<br>Available<br>Available<br>Available<br>Available |                  |                   |
| Queued Doc                                   | uments: 0                                                                  | Documents on Web Ser | ver: 195                                                     | Free/Total Serve | er Space: 6032MB/ |

Rellenamos los datos.

| Add User             |
|----------------------|
| E-mail Address       |
| xxxxx@uv.es          |
| First Name           |
| XXXXX                |
| Middile Initial      |
| XXXXX                |
| Last Name            |
| xxxxx                |
| PIN Number           |
| 867                  |
| Exit and Save Cancel |

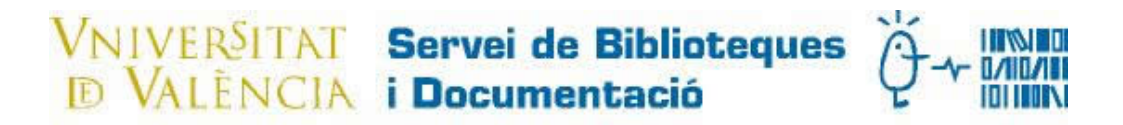

Marcamos Exit and Save. Hecho esto ya está dado de alta para enviarle documentos.

### Añadir un mensaje a los envíos.

En el menú principal de Prospero, en Settings marcaremos Environment

| Prospero                                                                                                    |                                               |                    |                                                           |                   |                |
|----------------------------------------------------------------------------------------------------|-----------------------------------------------|--------------------|-----------------------------------------------------------|-------------------|----------------|
| File View Settings                                                                                                    | Queue Log He                                  | lp                 |                                                           |                   |                |
| ARIEL IN Add U                                                                                                    | Jser 🐴                                        | VED Queue On       | Web Server                                                | Users Log         |                |
| Document I         Remo           prueba2         Enviro           prueba         11-25-21           13501818         02-17-21           13501818         02-17-21 | ve User 22<br>onment 2014 1<br>015 2<br>015 2 | ag TO              | Document Available<br>Available<br>Available<br>Available |                   |                |
| Queued Documents: 0                                                                                                    | Do                                            | ocuments on Web Se | erver: 195                                                | Free/Total Server | Space: 6032MB/ |

En la siguiente pantalla marcamos Attach Email y Aceptar

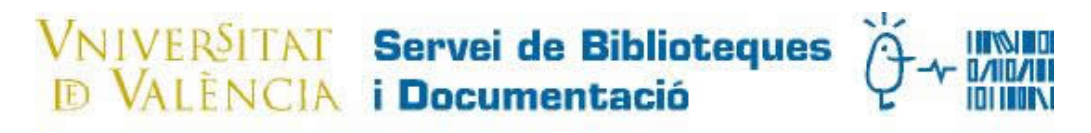

| Environn      | nent Settings                                                                                       | X     |
|---------------|----------------------------------------------------------------------------------------------------|-------|
| Paths         | Network Web Email Attach Email Not Used                                                             |       |
| - Arie<br>She | el Directory                                                                                        |       |
|               | Include Copyright as first page Standalone Mode(w/o Ariel)  Allow delivery to users not in database |       |
|               |                                                                                                    |       |
|               | Aceptar                                                                                             | celar |

Rellenaremos el E-mail Body con el texto que queramos que aparezca en nuestros envíos y le daremos a **Aceptar** 

| E | nvironn           | ent Settings                                          |              |              |              |         | X      |
|---|-------------------|-------------------------------------------------------|--------------|--------------|--------------|---------|--------|
| [ | Paths             | Network Web                                           | Email        | Attach Email | Not Used     | 1       |        |
|   | E                 | mail Subject<br>Documento solic                       | itado        |              |              |         |        |
|   | E-n               | ail Body                                              |              |              |              |         |        |
|   | ίCo               | noces el nuevo S                                      | Servicio     | o de Apoyo a | la Investiga | ción de |        |
|   | http              | //www.uv.es/bibc                                      | iencie       | s/sai        |              |         |        |
|   | http              | //investsbd.blogs                                     | s.uv.es      | /            |              |         |        |
|   | Bib<br>Em<br>Exte | ioteca de Ciència<br>il: cienrev@uv.e<br>nsión: 44483 | es "Edı<br>s | uard Boscà"  | 1            |         |        |
|   |                   |                                                       |              | Ac           | eptar        | Ca      | ncelar |

Actualizado enero 2017